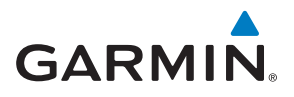

# GARMIN INDEX<sup>™</sup> S2 okosmérleg

# Használati útmutató

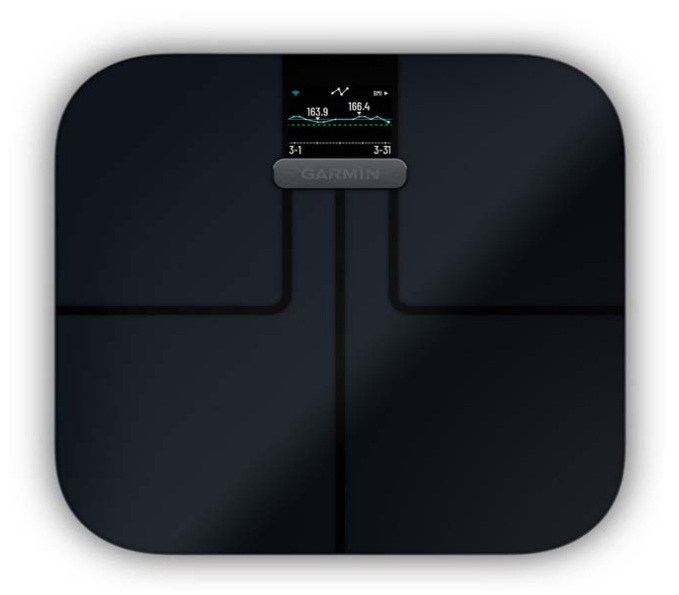

#### **Tartalom**

| Kezdeti lépések                                                | 1 |
|----------------------------------------------------------------|---|
| Készülék áttekintése                                           | 1 |
| Elemek behelyezése                                             | 1 |
| Mértékegység módosítása                                        | 1 |
| Állapotjelző szimbólumok                                       | 1 |
| Beállítás                                                      | 1 |
| További felhasználók hozzáadása                                | 1 |
| Felhasználók meghívása a Garmin Connect alkalmazáson keresztül | 1 |
| Váltás a felhasználók között                                   | 2 |
| Váltás a Wi-Fi hálózatok között                                | 2 |
| Adatok mérése és rögzítése                                     | 2 |
| Mérési adatok                                                  | 2 |
| Mérleg kijelzőjének testreszabása                              | 2 |
| Mérés törlése a Garmin Connect fiókból                         | 2 |
| Készülék információk                                           | 2 |
| Emelők felhelyezése                                            | 2 |
|                                                                |   |

| Tárgymutató                                              | 4 |
|----------------------------------------------------------|---|
| Piktogramok jelentése                                    | 4 |
| Testzsír százalék állapot                                | 4 |
| Testtömeg index tápláltsági állapot                      | 4 |
| Függelék                                                 | 4 |
| További tudnivalók                                       | 3 |
| Gyári alapállapot (gyári beállítások) visszaállítása     | 3 |
| Tippek irreális testösszetételi adatok mérésének esetére | 3 |
| A készülék másik felhasználóként azonosít be             |   |
| A készülék nem végzi el a mérést                         | 3 |
| Hogyan ébresszem fel a készüléket?                       | 3 |
| Szoftver frissítése                                      | 3 |
| Hibaelhárítás                                            | 3 |
| Készülék beállítása számítógépen keresztül               | 3 |
| Készülék ápolása                                         | 3 |

#### Kezdeti lépések

Köszönjük, hogy a Garmin® Index S2 okosmérleget választotta.

#### **∧Vigyázat!**

Mindig gondosan tanulmányozzuk át a termék dobozában megtalálható biztonsági tudnivalók füzetet.

#### Készülék áttekintése

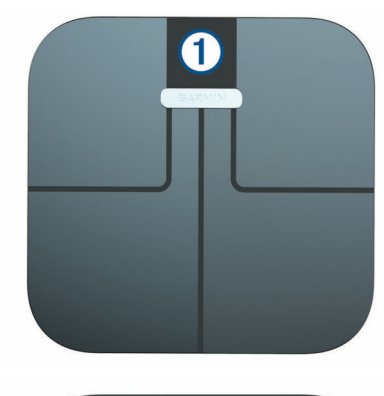

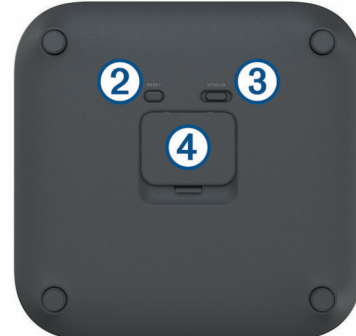

| 1 | LCD-kijelző             |
|---|-------------------------|
| 2 | "Reset" (nullázó) gomb  |
| 3 | Mértékegység váltó gomb |
| 4 | Elemtartó rekesz ajtaja |

#### Elemek behelyezése

A készülék 4 db AAA-s ceruzaelemmel (ceruzaakkuval) működik.

- 1. Vegyük le az elemtartó rekesz fedelét.
- Helyezzük be a négy darab AAA-s elemet, ügyelve a megfelelő polaritásra.

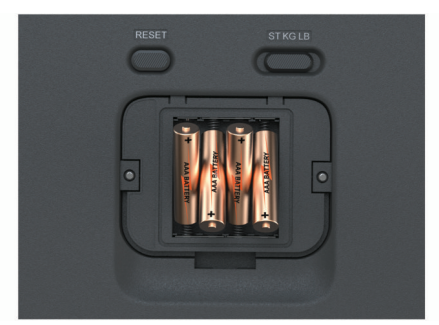

3. Helyezzük vissza az elemtartó rekesz fedelét.

Az elemek behelyezését követően az LCD-kijelzőn a vezeték nélküli kapcsolat visszajelző lámpája villogni kezd, illetve a Szimbólum jelenik meg, jelezve, hogy a készülék beállításra készen áll.

#### Mértékegység módosítása

A készülék alján csúsztassuk a kapcsolót a kívánt mértékegység felé. JEGYEZZÜK MEG! A fenti beállítással a Garmin Connect™ fiók mértékegység beállítása nem módosul.

#### Állapotjelző szimbólumok

Az LCD-kijelzőn az állapotjelző szimbólumok mutatják az adatkapcsolat állapotát, valamint külön szimbólum mutatja, hogy éppen melyik mérési érték látható a kijelzőn. A villogó vezeték nélküli jel szimbólum mutatja, hogy a készülék Wi-Fi jelet keres. Amikor a szimbólum folytonosan világít, a készülék állandó Wi-Fi kapcsolatot létesített.

| Ŷ              | Wi-Fi® vezeték nélküli adatkapcsolat állapota                                                                                 |  |
|----------------|----------------------------------------------------------------------------------------------------|--|
| *              | Bluetooth® vezeték nélküli adatkapcsolat állapota                                                                             |  |
| BMI            | Testtömeg index                                                                                                    |  |
| 2              | Testzsír-százalék                                                                                                    |  |
| 8              | Testvíz-százalék                                                                                                    |  |
| 6              | Izomtömeg                                                                                                    |  |
| ₹ <sup>A</sup> | Csonttömeg                                                                                                    |  |
| $\sim$         | Testtömeg változás trend                                                                                                    |  |
| ۵              | Időjárás                                                                                                    |  |
|                | "Elemek hamarosan lemerülnek" figyelmeztető jel                                                                               |  |
| Û              | Zokni észlelés                                                                                                    |  |
| ė              | Vendég felhasználó                                                                                                    |  |
| <b>®</b> C     | Beállítási mód                                                                                                    |  |
| C              | A készülék szinkronizál a Garmin Connect alkalmazással                                                                        |  |
| X              | A készülék dolgozik. Ne végezzünk mérést.                                                                                     |  |
| ٥              | A készülék frissít vagy lenulláz. Pár percet is igénybe vehet, amíg a ké-<br>szülék újból működésre készülék állapotba kerül. |  |
| $\checkmark$   | A frissítés sikeresen lezajlott.                                                                                              |  |
| X              | A frissítés sikertelen volt.                                                                                                  |  |

#### Beállítás

A Garmin Index S2 készülék beállításához először párosítanunk kell a készüléket a Garmin Connect alkalmazással, majd a funkciók teljes körű használatához csatlakoznunk kell egy Wi-Fi hálózathoz.

- Az okostelefon alkalmazás tárából telepítsük majd nyissuk meg a Garmin Connect alkalmazást.
- Az alábbi eljárások valamelyikével adjuk hozzá Garmin Connect fiókunkhoz az Index S2 mérleget:
  - Amennyiben ez az első készülék, amelyet a Garmin Connect alkalmazáshoz hozzáadunk, kövessük a képernyőn megjelenő utasításokat.
  - Amennyiben már adtunk készüléket a Garmin Connect alkalmazáshoz, a Beállítás (Settings) menüben válasszuk a Garmin készülékek (Garmin Devices) > Készülék hozzáadása (Add Device) pontot, majd kövessük a képernyőn megjelenő utasításokat.

**MEGJEGYZÉS!** A használat előtt a készülék felszólíthat a rendszerszoftver frissítésére. Ez pár percet vehet igénybe.

3. A widget nézeteket igény szerint testreszabhatjuk (nem kötelező).

#### További felhasználók hozzáadása

A Garmin Connect alkalmazáson keresztül hívhatunk meg újabb felhasználókat, legfeljebb 15 személyt. Mindegyik felhasználónak külön Garmin Connect fiókkal kell rendelkeznie és kapcsolatban kell lennie az Index S2 készülék tulajdonosával.

**MEGJEGYZÉS!** Kizárólag a készülék tulajdonosa hívhat meg további felhasználókat.

### Felhasználók meghívása a Garmin Connect alkalmazáson keresztül

Mindegyik felhasználónak külön Garmin Connect fiókkal kell rendelkeznie.

- 1. A Garmin Connect menüben keressük meg az adott személy nevét.
- Amennyiben még nem kapcsolódtunk az adott személyhez, válasszuk a Kapcsolódás (Connect) pontot.
- 3. A saját Garmin Connect eszköz menünkből válasszuk az Emberek kezelése (Manage People) pontot.
- Válasszuk a Kapcsolatok meghívása (Invite Connections) pontot, és válasszuk ki a nevet.

Az adott személy, miután elfogadta meghívásunkat, használhatja a Garmin Index S2 készüléket.

#### Váltás a felhasználók között

A Garmin Index S2 készülék a testsúly alapján automatikusan megkülönbözteti és felismeri a felhasználókat. Amikor rálépünk a készülékre, a készülék megméri testsúlyunkat, és megjeleníti az alapértékeket. Amennyiben a készülék egy másik, hasonló testsúlyú felhasználót azonosít be, módunkban áll átállítani a felhasználó személyét.

- Koppintsunk a készülékre: ezzel válthatunk a készülékhez hozzárendelt felhasználók között.
- Amennyiben nem regisztrált felhasználóként vagy vendég felhasználóként használjuk a készüléket, koppintsunk többször a készülékre egészen addig, amíg a jel megjelenik.

A vendég felhasználó adatai nem kerülnek mentésre a készülék memóriájában, és a Garmin Connect fiókba sem töltődnek fel az adatok.

#### Váltás a Wi-Fi hálózatok között

A készülék beállítási módjába belépve módosíthatjuk a Wi-Fi kapcsolatot. Legfeljebb hét Wi-Fi hálózatot adhatunk a készülékhez.

**MEGJEGYZÉS!** Kizárólag a készülék tulajdonosának van jogosultsága új Wi-Fi hálózat hozzáadásához.

- **1.** Koppintsunk a mérlegre.
- 2. A mérleg alsó oldalán nyomjuk meg a RESET gombot.

Megjegyzés! A beállítási módba történő belépéssel sem a felhasználói adatok, sem a már hozzáadott Wi-Fi hálózati adaok nem törlődnek.

3. Várjunk pár másodpercet.

A mérleg kikapcsol. A mérleg Bluetooth párosítási módban kapcsol be.

- A Garmin Connect készülék menüben válasszuk a General (Általános) > Wi-Fi Networks (Wi-Fi hálózatok) pontot.
- 5. Kövessük a képernyőn megjelenő utasításokat.

#### Adatok mérése és rögzítése

A pontos mérés érdekében a készüléket javasolt kemény, stabil és sík padlóra helyezni.

A készülék minden egyes alkalommal, amikor fellépünk rá, megméri testsúlyunkat és az egyéb adatokat. Az LCD-kijelzőn azonnal megjelennek a mért és számított adatok: az adatok pár másodpercenkénti váltással jelennek meg.

- 1. Vegyük le a cipőt és a zoknit.
- 2. Koppintsunk a mérlegre.
- Az LCD-kijelző bekapcsol.
- 3. Mezítláb lépjünk fel a mérlegre.

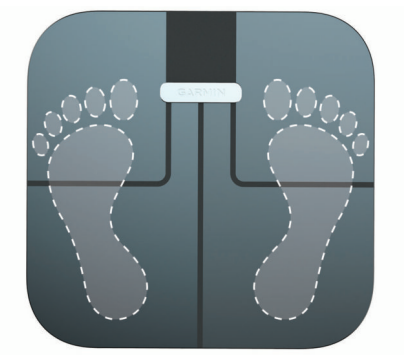

**TIPP!** A pontos mérés érdekében talpunkat teljes felületén helyezzük a mérleg üveg felületére.

A készülék megméri testsúlyunkat.

4. Amikor látjuk kezdeti értékeinket, lépjünk le a mérlegről.

Amennyiben a készüléket aktív Wi-Fi kapcsolat mellett használjuk (és ezzel végeztük a beállítást), az adatok automatikusan feltöltésre kerülnek a Garmin Connect fiókba.

#### Mérési adatok

A Garmin Index mérleg a bioelektromos ellenállás mérésével jut testösszetételi jellemzőkhöz, adatokhoz. A készülék kis mennyiségben az egyik lábfejünktől a másikig elektromos áramot juttat a szervezetbe (olyan kis mennyiségben, hogy nem is érezzük): a készülék a testen átjutó elektromos jel mérésével becsli meg testösszetételi adatainkat.

A pontos mérés és az összehasonlíthatóság érdekében javasolt hasonló körülmények között és azonos napszakban elvégeznünk a mérést. A testsúlyt, hidratációt, a szervezeten a víz eloszlását módosító tevékenységek befolyásolhatják a mérés pontosságát.

A Garmin<sup>®</sup> javaslata szerint étkezés, ivás, edzés, fürdés, szaunázást követő két órán belül ne végezzük el a mérést.

Weight trend – Testsúly grafikon – a widget grafikon vonal formájában jeleníti meg napi testsúly adatunk alakulását egy hónapos időintervallumban. Amennyiben egy napon több mérést is elvégeztünk, a grafikon az adott nap legutolsó mérési eredményét fogja mutatni.

Body mass index (BMI) – Testtömeg index: kilogrammban mért testsúlyunk elosztva a méterben mért testmagasságunk négyzetével. A testtömeg indexet gyakran használják abból a célból, hogy meghatározzák, az illető kórosan sovány vagy éppen túlsúlyos.

Body fat percentage – Testzsír-százalék: a szervezetben található zsír tömege a teljes testsúly százalékában kifejezve. Mind az elemi (esszenciális), mind a tárolt testzsír a mérés részét képezi. Az elemi testzsír a szervezt egészséges működésének feltétele.

Body water percentage – Testvíz-százalék: a szervezetben található öszszes folyadék teljes mennyisége a testsúly százalékában. A hidratáció mértékére (hidratációs szintre) enged következtetni.

**Skeletal muscle mass – Izomtömeg:** az izmok tömegének becsült összértéke. Fontban, kilogrammban vagy kőben (*stone - st*) és fontban is meghatározható (egy kő = 6,35029318 kg).

**Bone Mass – Csonttömeg:** a csontozat becsült össztömege. Fontban, kilogrammban vagy kőben (*stone - st*) és fontban is meghatározható (egy kő = 6,35029318 kg).

#### Mérleg kijelzőjének testreszabása

A kijelzőn megjelenő widgeteket és mérési adatokat tetszés szerint be- és kikapcsolhatjuk.

A Garmin Connect készülék menüjében válasszuk az **Appearance (Meg-jelenés) > Widgets** pontot.

A beállítások átállítását követően végezzünk el egy testmérést, ezzel szinkronizálva a készüléket és a Garmin Connect fiókot.

#### Mérés törlése a Garmin Connect fiókból

- 1. A Garmin Connect fiókban keressük ki a törölni kívánt mérés dátumát.
- 2. Válasszuk a : > Delete a Weigh-in (Mérés törlése) pontot.
- 3. Amennyiben szükséges, válasszuk ki a mérést.
- 4. Válasszuk a Delete (Törlés) pontot.

A mérési adat a testsúly grafikonról nem fog törlődni.

#### Készülék információk

#### Emelők felhelyezése

A pontos mérés érdekében a készüléket javasolt kemény, stabil és sík padlóra helyezni. Amennyiben padlószőnyeggel, szőnyeggel borított padlón tervezzük használni a készüléket, fel kell helyeznünk a csomagban található emelőket. Amennyiben a készüléket kemény burkolattal ellátott padlón használjuk, az emelőkre nincs szükség.

A készülék lábaira húzzuk rá az emelőket.

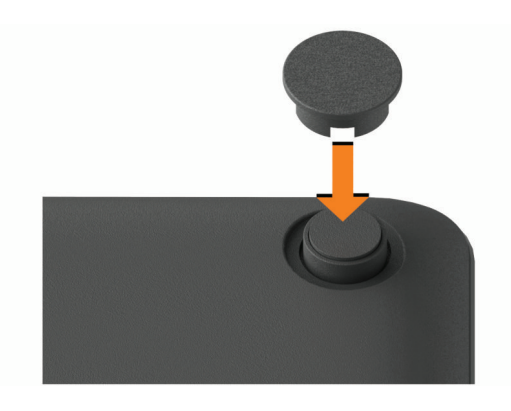

#### Készülék ápolása

#### **Figyelem!**

Ne tároljuk olyan helyen a készüléket, ahol tartósan szélsőséges hőmérsékleti viszonyoknak van kitéve, mivel ez kárt tehet a készülékben.

A készülék tisztításához ne használjunk kemény, éles tárgyat.

Tisztítás során ne használjunk erős vegyszert, oldószert, rovarriasztó szert, mivel ez károsíthatja a műanyag alkotórészeket.

A készüléket óvatosan kezeljük, ne bánjunk vele durván, mivel ezzel jelentősen lecsökkenhet az élettartama.

#### Készülék tisztítása

- Enyhén szappanos (tisztítószeres) eleggyel átitatott kendővel tisztítsuk meg a készülék felületét.
- 2. Töröljük szárazra a készüléket.

#### Műszaki adatok

| Maximális mérhető testsúly                  | 181,4 kg                                                                                                    |
|---------------------------------------------|----------------------------------------------------------------------------------------------------|
| Elem típusa                                 | 4 db AAA-s alkáli ceruzaelem                                                                                                    |
|                                             | FIGYELEM!                                                                                                    |
|                                             | A készülék 1,5 V elemekről (ceruzaakkukról) műkö-<br>dik.                                                                       |
|                                             |                                                                                                    |
| Elemek által biztosított<br>működési idő    | Legfeljebb 9 hónap                                                                                                    |
| Üzemi hőmérsékleti tartomány                | +10°C ~ +40°C                                                                                                    |
| Tárolási hőmérsékleti tartomány             | -20°C ~ +50°C                                                                                                    |
| Vezeték nélküli adatátviteli<br>frekvenciák | 2466 MHz @ -6,38 dBm névleges<br>2412 MHz-től 2472 MHz-ig @ 12,79 dBm névleges<br>2402 MHz-től 2480 MHz-ig @ -6,51 dBm névleges |

#### Készülék beállítása számítógépen keresztül

A Garmin Index S2 mérleg számítógépen keresztül történő beállításához először be kell szereznünk egy USB ANT Stick kiegészítőt (nem tartozék), valamint a számítógépen telepítenünk kell a Garmin Express™ programot.

- 1. Lépjünk fel a www.garminconnect.com/indexscale oldalra.
- 2. Válasszuk a Computer pontot.
- Kövessük a képernyőn megjelenő utasításokat a készülék konfigurálásához.

**MEGJEGYZÉS!** A beállítási eljárás befejezése előtt a készülék csak korlátozott számú funkcióval működik.

#### Hibaelhárítás

#### Szoftver frissítése

A készüléket Wi-Fi vezeték nélküli kapcsolaton keresztül csatlakoztatva a Garmin Connect fiókhoz a szoftver frissítése automatikusan megtörténik. A készülék a frissítést éjjel 1 és hajnali 4 óra között végzi el.

#### Hogyan ébresszem fel a készüléket?

- 1. Lábujjunkkal koppintsunk a mérlegre.
  - Egy rövid, éles koppintással felébresztjük a készüléket.
- 2. Amikor a mérleg kijelzője "0.0" értéket mutat, lépjünk fel a mérlegre.

#### A készülék nem végzi el a mérést

- Ellenőrizzük, hogy a kezdeti beállítási műveletsort megfelelően végrehajtottuk-e, illetve hogy a készülék Wi-Fi kapcsolaton keresztül csatlakozik-e a Garmin Connect fiókhoz (lásd "Beállítás"; 1. oldal).
- Ellenőrizzük, hogy az elemek megfelelően kerültek-e behelyezésre.
- Cseréljük ki az elemeket, amennyiben hamarosan lemerülnek, illetve ceruzakkuk használata esetén töltsük fel azokat.
- Vegyük le zokninkat, és csak ezután lépjünk fel a mérlegre.
  Amennyiben a készülék érzékeli, hogy zoknival léptünk fel a mérlegre, a
  jelet mutatja, és kizárólag a testsúlyt és a testtömeg indexet méri.

#### A készülék másik felhasználóként azonosít be

- Ellenőrizzük a Garmin Connect fiókban nevünket és testsúlyunkat.
- Amikor a felhasználó neve megjelenik a kijelzőn, koppintsunk a mérlegre: ezzel válthatunk a felhasználók között.

A készülék a testsúly és a használat gyakorisága alapján azonosítja be a felhasználót. Amennyiben egy másik, hasonló adottságokkal bíró felhasználó használja a mérleget, előfordulhat, hogy a mérleg nem a megfelelő személyt azonosítja be.

## Tippek irreális testösszetételi adatok mérésének esetére

Amennyiben irreális testösszetételi adatok jelennek meg, vagy ilyen adatok meg sem jelennek, próbálkozzunk az alábbi intézkedésekkel:

- Használat előtt ellenőrizzük, hogy a mérleg felülete száraz legyen.
- Ne viseljünk cipőt, zoknit.
- Lábfejünket teljes felülettel helyezzük a mérleg üveg felületére és álljunk meg mozdulatlanul. Lábfejünkkel ne érintsük a kijelzőt vagy a Garmin logót.
- A mérés alatt ne ugráljunk, rugózzunk, ne mozogjunk.
- A mérlegelést lehetőleg azonos körülmények között, azonos napszakban végezzük el.
- Garmin javaslata szerint étkezés, ivás, edzés, fürdés, szaunázás után két órán belül ne végezzük el a mérést.

#### Gyári alapállapot (gyári beállítások) visszaállítása

A készülék összes beállítását visszaállíthatjuk a gyári alapértékre. **MEGJEGYZÉS!** A gyári alapállapot visszaállításával a mérleg memóriájából az összes felhasználó és mérési adat törlődik, azonban a Garmin Connect fiókban tárolt adatok nem törlődnek.

- 1. Koppintsunk a mérlegre.
- 2. A mérleg alsó oldalán nyomjuk meg a RESET gombot.
  - A mérleg kikapcsol. A mérleg Bluetooth párosítás módban kapcsol be.
- Nyomjuk meg hosszan a RESET gombot egészen addig, amíg a jel villogni kezd és pirosra vált.

A mérleg kikapcsol és beállítás módban kapcsol be.

4. Állítsuk be a mérleget (lásd "Beállítás"; 1. oldal).

#### További tudnivalók

Kiegészítőkkel, cserealkatrészekkel kapcsolatosan forduljunk a Garmin ügyfélszolgálathoz.

#### Függelék

#### Testtömeg index tápláltsági állapot

#### **∧Vigyázat**!

Az alábbi adatok nem minősülnek orvosi diagnózisnak, egészségi állapot felmérésnek. Minden esetben forduljunk szakorvoshoz.

A testtömeg index (BMI) testsúlyunk elosztva testmagasságunk négyzetével. Az alábbi, BMI értéken alapuló, 13 éves vagy idősebb felnőtt személyekre (férfiakra és nőkre egyaránt) vonatkozó állapot besorolások a WHO-tól (Egészségügyi Világszervezet) származnak.

| BMI index érték | Tápanyag állapot       |
|-----------------|------------------------|
| 18,5-nél kisebb | Sovány                 |
| 18,5 - 24,9     | Normál testsúly        |
| 25 - 29,9       | Túlsúly                |
| 30 - 34,9       | Elhízás I. kategória   |
| 35 - 39,9       | Elhízás II. kategória  |
| 40 és felette   | Elhízás III. kategória |

#### Testzsír százalék állapot

#### **∆Vigyázat!**

Az alábbi adatok nem minősülnek orvosi diagnózisnak, egészségi állapot felmérésnek. Minden esetben forduljunk szakorvoshoz.

Az alábbi besorolások az ACE-tól (Edzési Amerikai Tanács) származnak.

| Állapot                   | Nők             | Férfiak          |
|---------------------------|-----------------|------------------|
| Elemi (esszenciális) zsír | 10 - 12%        | 2 - 4%           |
| Atléták                   | 14 - 20%        | 6 - 13%          |
| Fitnesz                   | 21 - 24%        | 14 - 17%         |
| Elfogadható               | 25 -31%         | 18 - 25%         |
| Túlsúlyos                 | 32 vagy nagyobb | 26% vagy nagyobb |

#### Piktogramok jelentése

Az alábbi piktogramok tünhetnek fel a készüléken vagy a kiegészítők matricáin, címkéin.

A WEEE direktíva szerinti selejtezési és újrafelhasználási módot jelöli. A WEEE szimbólum jelzi, hogy a készülék megfelel a 2012/19/EU sz., elektromos és elektronikus berendezések selejtezéséről szóló EU direktíva követelményeinek. A direktíva célja a nem megfelelő selejtezési mód elkerülése és az újrafelhasználás és újrafeldolgozás elősegítése, ösztönzése.

#### в

Bluetooth-technológia 1

Tárgymutató

#### Е

elemek 1

behelyezése 1

#### F

felhasználói adatok 2 felhasználó hozzáadása 1 felhasználó hibás beazonosítása 3

#### G

Garmin Connect 1, 2 gyári állapot visszaállítása

#### Н

hibaelhárítás 2

#### Κ

készülék tisztítása 3 kezdeti beállítások 1-3 kezelőgombok 1 kiegészítők 3

#### М

mérés 2, 3 mérési adatok törlése 2 mértékegységek 1 műszaki adatok 2

#### Ν

nullázás 3

#### Ρ

párosítás 2

#### S

számítógéphez történő csatlakozás 3 szimbólumok 1 szoftver frissítése 3

#### Т

testtömeg index 2, 4 testzsír százalék 4 tisztítás 3 törlés, mérési adatok 2

#### U

USB ANT Stick 3 újraindítás gyári állapotban 3

#### W

Wi-Fi 2 widgetek 2

4